## HOW TO SET DEFAULT ACCOUNTING CODE AND DOCUMENT BOX

- 1) Go into a document such as a Word document.
- 2) Choose File -> Print...
- 3) Select the printer in the top dropdown box
- 4) In the third dropdown, choose 'Job Accounting' and enter the job accounting code of the user (as in screenshot below)

|                             | Prin                            | nt                             |
|-----------------------------|---------------------------------|--------------------------------|
| Printer:<br>Presets:        | Printer 651<br>Default Settings | ¢                              |
| Preview                     | Job Accounting                  | ob Accounting                  |
| Paper Size: A4<br>Copies: 1 | Ac                              | ccount ID:                     |
|                             |                                 | Choose Account Account ID List |
|                             |                                 |                                |
| ? PDF •                     |                                 | Cancel                         |

5) Still in the third dropdown, choose 'Job Settings' and fill out the appropriate details for the Custom Box, as shown in the screenshots below

|                    | Print                   |                           |             |
|--------------------|-------------------------|---------------------------|-------------|
| Printer: Printer 6 | \$                      |                           |             |
| Presets: Default   | Settings 🗘              |                           |             |
| Job Setti          | ings +                  |                           |             |
| Preview            | Job Name:               |                           |             |
| Paper Size: A4     | Application Defined     |                           |             |
| Copies: 1          | O Custom:               |                           |             |
|                    | Document1               |                           |             |
|                    | Overwrite Job Name:     |                           |             |
|                    | Use job name + date ‡   |                           |             |
|                    |                         |                           |             |
|                    | Job Storage (e-MPS)     | Custom P                  | Cattlena    |
|                    | Custom box ‡            | Custom Bo                 | ox Settings |
|                    | Settings                | • Use Specific Box Number |             |
|                    |                         | Poy Number                | 1           |
|                    | Job E-mail Notification | box Number.               | 1           |
|                    |                         | Password:                 | ••••        |
|                    |                         | OPrompt for Box Number    |             |
| ? PDF T            | Cancel                  |                           | Cancel OK   |

- 6) Click OK
- 7) Under the second dropdown (Presets), choose 'Save Settings as a Preset'. Change the default name to be the same as the printer or any name of your choice

| Printer: | Printer 651        | *  |
|----------|--------------------|----|
| Presets: | Default Settings-1 | \$ |

- 8) Click OK
- 9) Press Print